advisors must complete their review within one week of the graduation application submission

All

Tip: The minimum hours required to graduate is 125. If a student has taken MATH 099 OR ENGL 099, a minimum of 129 hours is required. If a student has taken both MATH 099 AND ENGL 099, a minimum of 133 hours is required.

Tip: The number of general elective credit hours required vary for each student. Elective hour totals can vary due to different major and minor combinations, double counting courses, repeats, transfer credit,

| <u> </u>                                                                                                    |                                                                                                    |                                                                                                    |
|----------------------------------------------------------------------------------------------------|----------------------------------------------------------------------------------------------------|----------------------------------------------------------------------------------------------------|
| A CONTRACTOR OF A CONTRACTOR OF A CONTRACTOR OF A CONTRACTOR OF A CONTRACTOR OF A CONTRACTOR OF A CONTRACTOR OF | a na manana a manana a di <mark>Canadi Canada</mark> a di kasa a da a sa ang kasa a sa sa sa sa sa sa sa sa sa sa sa s | الم <del>المحمد المعادية المحمد المحمد المحمد المحمد المحمد المحمد المحمد المحمد المحمد المحمد المحمد المحمد المحمد ا</del> |
|                                                                                                    |                                                                                                    |                                                                                                    |
|                                                                                                    |                                                                                                    |                                                                                                    |
|                                                                                                    |                                                                                                    |                                                                                                    |

## Workflow Files/Comments

| - 7 - | ter a second de la construcción de la construcción de la construcción de la construcción de la construcción de |                        | 18 se. st.             |                                    | <u> </u>         | ·       |
|-------|----------------------------------------------------------------------------------------------------|------------------------|------------------------|------------------------------------|------------------|---------|
|       |                                                                                                    | Workflow Audit         |                        |                                    |                  |         |
|       | Message                                                                                                    | Date                   | User                   | Track                              | Stage            | Action  |
|       | Approved by Laura Amelia Rochester.                                                                            | 10/12/2022 11:08:36 AM | Laura Amelia Rochester | Application for Graduation<br>Form | Approval Advisor | Approve |

## Workflow Files/Comments

| Date           | User  |                            | Comment      |                      |            |      |                               |               |               |          |
|----------------|-------|----------------------------|--------------|----------------------|------------|------|-------------------------------|---------------|---------------|----------|
| Workflow Audit |       |                            |              |                      |            |      |                               |               |               |          |
| Date           | Usar. | 210 THE .                  | Track        | 197 <u>1488</u> 8888 | Steen.     | ar   | A adien                       | AND MICHANNEL | 1075 R. (1968 |          |
| n**** <u>1</u> | - 011 | - ul ameruluo alko-2<br>11 | webcides, R. | Application for      | Graduation | AT 0 | an an the state of the second |               | Printed atops | ि समित ह |

| Manage for                 | Myself | ~ | Approve | Reject | Add Comment |
|----------------------------|--------|---|---------|--------|-------------|
| Comments                   |        |   |         |        |             |
|                            |        |   |         |        |             |
| File                       |        |   |         |        |             |
| Choose File No file chosen |        |   |         |        |             |
|                            |        |   |         |        | Save        |

- •
- -
- •
- •

## Workflow Files/Comments

| Date           | Hear                | Commont                                              | water and the                              |                          |
|----------------|---------------------|------------------------------------------------------|--------------------------------------------|--------------------------|
|                | ાજ્યના ભૂત          | stater get te ang ahani                              | ng Elisti stætar é triti <del>ter ri</del> |                          |
| alogi san 2213 | Rest Mexan Render 1 | terselasi seri dara dara dari dari dari dari dari da | iuusereniesiaatee                          | n nasansan sarata saraya |
|                |                     |                                                      |                                            | etc.                     |
|                |                     |                                                      |                                            |                          |

- •
- •
- •

## Workflow Files/Comments

Date User Comment

Tip: Leave comment and upload document BEFORE approving graduation application.

Tip: If you are rejecting a graduation application, DO NOT leave a comment or upload a document. The Assistant Registrar will not see the comment or document if you choose to reject. If needed please email the Assistant Registrar directly.

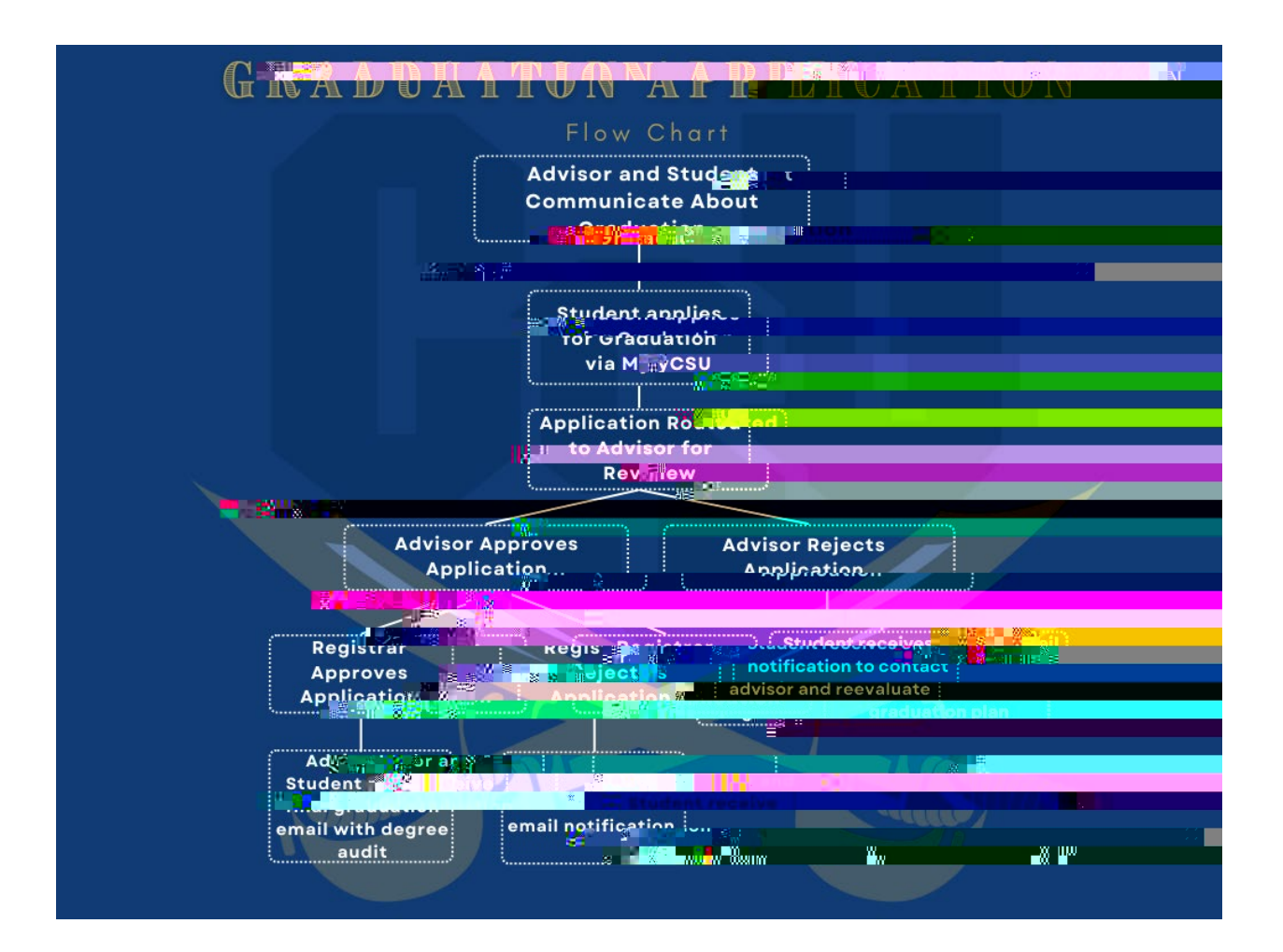